# Uploading Audio to a Holding Pen in Audio

- 1. Log into the AudioNET<sup>®</sup> Website with the Username and Password provided.
- 2. Click the Upload to Holding Pen button (AudioNET® Quick Links).
- 3. *Select* the **number of tracks** you wish to send.
- 4. *Click* Enter **Holding Pen Details** button.
- 5. Upload Details:
  - 5.1. Select the Agency.
  - 5.2. Enter Client and Product details, these are mandatory.
  - 5.3. Enter Purchase Order Number if your Finance Dept. require it.

### 6. Receiver Details:

- 6.1. Select Upload to your holding pen <u>or</u> select Upload to another account's holding pen.
- 6.2. From the drop-down menu select the agencies holding pen.

### 7. Track Details:

### 7.1. Attaching the Creative Asset:

<u>NB</u>: Before you upload the Audio File (Creative Asset), ensure the name of the file is labelled with the Key Number <u>only</u>.

Key Numbers must be 14 characters or less including "- (dash) and / (forward slash)"

- 7.2. Click Choose File to find each Audio File (Creative Asset) from your browser.
- 7.3. Title name of the Creative Asset.
  - Notes are optional.

Expiry Date is defaulted to 1 month, after that date the file will no longer be held in the holding pen.

## 8. Alert Options:

Leave boxes ticked to receive an Upload Confirmation Email. <u>If</u> uploading to another account's Holding Pen, leave the box ticked to alert receivers by Email that the

9. *Click* the **Send To Holding Pen** button.

track/s are ready to be downloaded.

- 10. When the track(s) are uploaded a success, message appears on screen. *Click* the **New Upload** button to send another batch of tracks and repeat steps (3) to (8).
- 11. Log-out by clicking the link at the top right-hand side of the AudioNET<sup>®</sup> page. User will be returned to the Log In page after clicking Log Out.

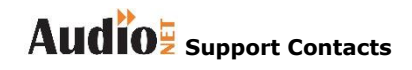

Phone: 1800 003 155 Email: support@audionet.com.au